# suva

# In pochi passi al portfolio dei pericoli

## Introduzione

L'Ordinanza sulla prevenzione degli infortuni e delle malattie professionali <u>OPI (articolo 11a)</u> obbliga il datore di lavoro a ricorrere ai medici del lavoro e ad altri specialisti della sicurezza sul lavoro, se ciò è necessario per la tutela della salute e per la sicurezza dei lavoratori. Il metodo del "portfolio dei pericoli", descritto in questa pubblicazione, fornisce una panoramica sul potenziale di rischio nell'azienda e permette di adempiere all'obbligo di ricorso agli specialisti.

Questo software permette di:

- registrare in modo sistematico i pericoli nell'azienda e ottenere una panoramica dei pericoli presenti;
- valutare la priorità con cui vanno trattati i diversi pericoli;
- sapere quando è necessario effettuare una valutazione del rischio;
- decidere se l'azienda dispone delle necessarie conoscenze specifiche per eliminare i pericoli o se bisogna ricorrere agli specialisti della sicurezza sul lavoro.

# 1° passo: Informazioni generali

Dopo il lancio del programma è visualizzata la prima maschera "Informazioni generali".

| 🕴 Portfolio dei pericoli                           |                                                                                                    |                                             |                | <u>_0×</u>                   |
|----------------------------------------------------|----------------------------------------------------------------------------------------------------|---------------------------------------------|----------------|------------------------------|
| Informazioni generali                              |                                                                                                    |                                             | SU             | vapro                        |
|                                                    |                                                                                                    |                                             |                |                              |
|                                                    |                                                                                                    |                                             | SICUIEZZa      | a sui lavoro                 |
| Azienda 1.20<br>CleanREIN-AG                       |                                                                                                    | Processo/settore di lavor<br>Grundreinigung | • 1.30<br>•    | C Tedesco 1.10<br>C Francese |
| Tipo di esercizio<br>C Esercizio normale           | Esercizio normale/particolare                                                                                                    | O Esercizio particolare                     | C Manutenzione |                              |
| Autore                                             | R. Hauser                                                                                                    |                                             |                |                              |
| Data                                               | 13.01.2010 💌                                                                                                    |                                             |                |                              |
| Note relative al<br>processo/settore di<br>lavoro: | Systemabgrenzung und Beschreibung unte<br>Hauser\CleanAG\Detail-Grundreinigung<br>Bearbeitungsdaten:<br>13.01.10 Version 1, Aufnahme | r                                           |                |                              |
| 1.40 1.5                                           | 0 1.60                                                                                                    | 1.70                                        | 1.80           |                              |
| Aiuto Informazio                                   | ne Catalogo delle regole Ind                                                                                                    | dietro Avanti                               | Salva Fin      | Chiudi                       |

- 1.10 Selezioni la lingua desiderata.
- 1.20 Crei una nuova azienda, modifichi, copi o cancelli un'azienda esistente. Osservazione: per copiare un'azienda deve selezionare una esistente e cliccare in seguito sul pulsante <Copia>. Dopo aver digitato il nuovo nome dell'azienda viene creata una copia dell'azienda selezionata in precedenza. Sono copiate tutte le informazioni registrate per l'azienda (p. es. processi/settori di lavoro, processi di base, pericoli ecc.)!
- 1.30 È possibile registrare e gestire diversi processi/settori di lavoro per un'azienda. Anche qui sono disponibili i pulsanti <Nuovo>, <Modifica>, <Copia> e <Cancella> (come per l'azienda).
- 1.40 Questo pulsante permette di visualizzare la guida per il programma portfolio dei pericoli.
- 1.50 Il pulsante < Informazione > visualizza dati sul software.
- 1.60 Nell'elenco delle regole sono fissate le regole di sicurezza che possono essere assegnate ai pericoli registrati. Altre informazioni sull'elenco delle regole sono reperibili al passo 4 (punto 4.30 segg.).
- 1.70 Cliccando sul pulsante <Avanti> è visualizzata la maschera seguente. I dati sono salvati automaticamente passando ad un'altra maschera.
- 1.80 Il pulsante <Salva> permette di memorizzare immediatamente i dati immessi nella maschera.

| 🔱 Informazioni                                     |                                                         | _ D × |
|----------------------------------------------------|---------------------------------------------------------|-------|
| Versione:                                          | 1.3.0.0                                                 |       |
| Data:                                              | 22.01.2010                                              |       |
| Banca dati: 1.51                                   | C:\Gefahrenportfolio.mdb                                |       |
| Cambiare percorso della banca<br>dati: <b>1.52</b> |                                                         |       |
| Chiave base dei registri: <b>1.53</b>              | HKEY_CURRENT_USER\Software\<br>Suva\Database            |       |
| Redatto da:                                        | Suva<br>Team formazione<br>Postfach 4358<br>6002 Luzern |       |
| E-mail:                                            | pericoli@suva.ch                                        |       |
| Web:                                               | www.suva.ch                                             |       |
|                                                    |                                                         | ОК    |

- 1.51 In questo punto è indicato il luogo in cui si trova la banca dei dati.
  Dopo la prima installazione del portfolio dei pericoli figura qui la variabile di ambiente del sistema operativo. Se è già stata utilizzata una versione precedente del portfolio dei pericoli è qui indicato il percorso in cui si trova la banca dei dati.
- 1.52 Questo pulsante permette di attivare un'altra banca dei dati. Ciò si rende necessario se il file ".mdb è stato spostato, copiato e/o rinominato. La banca dei dati selezionata è immediatamente attiva dopo la sua selezione. Non è necessario rilanciare il programma portfolio dei pericoli.
- 1.53 L'ubicazione della banca dei dati è scritta nella registry.

# 2º passo: Processi parziali e processi di base

Questo passo permette di registrare un numero illimitato di processi parziali e di processi di base.

| 🕴 Portfolio dei pericoli                                                                                                    |                                                                                                    |                                    |
|----------------------------------------------------------------------------------------------------|----------------------------------------------------------------------------------------------------|------------------------------------|
| Processi parziali e processi di base                                                                                                    |                                                                                                    | suvapro                            |
|                                                                                                    |                                                                                                    | sicurezza sul lavoro               |
| Processi parziali<br>Bereitstellen Einsatzfahrzeug<br>Fahrt zum Einsatzort<br>Depot einrichten<br>Abstauben<br>Bodenreinigung<br>Fensterreinigung innen und aussen<br>Lampen- und Deckenreinigung<br>Retablieren | 2.10<br>Processi di base<br>Ergonomie/Ueberlastung Bewegungsa<br>Stechen/schneiden der Hände<br>Alleinarbeit<br>Umhergehen auf Ebene | pparat<br>2.10                     |
|                                                                                                    | 2.20                                                                                                    | Elenco processo<br>di base<br>2.30 |
| Aiuto Catalogo delle regole                                                                                                    | Indietro Avanti Salva                                                                                                    | Fine Chiudi                        |

2.10 La sequenza dei processi parziali e dei processi di base registrati può essere modificata in caso di bisogno.

- Un processo di base selezionato può essere copiato cliccando sul pulsante <Copia>.
  Sono copiate anche tutte le informazioni registrate per il processo di base selezionato (p. es. pericoli, regole di sicurezza ecc.)!
- 2.30 Nell'elenco dei processi di base è possibile memorizzare collegamenti con processi di base già creati in passato. Selezioni a tale scopo il processo di base desiderato e clicchi sul pulsante <Aggiungi>. Aggiungendo il processo di base ad un altro processo/settore di lavoro o ad un'altra azienda a partire dall'elenco dei processi di base, il processo è copiato e può in seguito essere modificato. Questa funzione le evita di ripetere l'immissione di un processo di base simile. Per visualizzare l'elenco dei processi di base deve cliccare sul pulsante <Elenco processi di base>.

*Osservazione:* cancellando un processo di base nel riquadro "Processi di base", memorizzato pure nell'elenco dei processi di base, è cancellato anche il collegamento nell'elenco dei processi di base! La cancellazione non interessa i processi di base attribuiti a partire dall'elenco dei processi di base ad altri processi/settori di lavoro o aziende.

| 🕴 Elenco processi di base                                                                                      | 2      |
|----------------------------------------------------------------------------------------------------|--------|
| Alleinarbeit<br>Ergonomie/Ueberlastung Bewegungsapparat<br>Stechen/schneiden der Hände<br>Umhergehen auf Ebene |        |
| 2.31                                                                                                    |        |
|                                                                                                    |        |
|                                                                                                    |        |
| 20.0.22                                                                                                    |        |
|                                                                                                    | Chiudi |

- 2.31 Questa finestra presenta i collegamenti aggiunti all'elenco dei processi di base.
- 2.32 Questo pulsante permette di aggiungere il processo di base selezionato al processo/settore di lavoro selezionato. I processi di base copiati possono in seguito essere modificati.
- 2.33 Questo pulsante cancella il collegamento selezionato dall'elenco dei processi di base.

3º passo: Indicazioni generali e immagini per processo di base

| Portfolio dei pericoli             |                  |                   |           |                                     |
|------------------------------------|------------------|-------------------|-----------|-------------------------------------|
| Indicazioni generali e immagini p  | er processo      | parziale          |           | suvapro                             |
|                                    |                  |                   |           | sicurezza sul lavoro                |
|                                    |                  |                   |           |                                     |
| Azienda                            | Cle              | anREIN-AG         |           |                                     |
| Processo/settore di lavoro         | Gru              | ndreinigung       |           |                                     |
| Tipo di esercizio                  | Ese              | rcizio normale/pa | rticolare |                                     |
| Processi di base/processi parziali | Ab:              | tauben            |           |                                     |
|                                    |                  |                   |           |                                     |
| Controllato da MSSL?               | ា ទ              | C No              |           |                                     |
|                                    |                  |                   |           |                                     |
| N. persone esposte?                | C 1-3            | C 4-10            |           |                                     |
|                                    |                  |                   |           |                                     |
|                                    |                  |                   |           | 3 10                                |
|                                    |                  |                   |           | Inserisci immagine Elimina immagine |
| Aiuto                              | igo delle regole | Indietro          | Avanti    | Salva Fine Chiudi                   |

3.10 Questo pulsante permette di aggiungere ad un processo parziale o ad un processo di base delle immagini (o di eliminarla) (file jpg, wmf, jpeg, bmp o gif). L'immagine aggiunta è memorizzata direttamente nella banca dei dati ed è visualizzata nel documento Word unitamente al processo parziale o processo di base selezionato. Osservazione: l'immagine non deve superare la grandezza di 1 Mb. In caso contrario è visualizzato un messaggio d'errore. In tal caso deve ridurre la grandezza dell'immagine prima di poterla aggiungere.

## 4° passo: Attività, pericoli e regole di sicurezza

In questa maschera deve registrare per ogni processo parziale risp. per ogni processi di base registrato le corrispondenti, attività, materiali e attrezzature di lavoro. Ad ognuno di questi e possono essere attribuiti uno o più pericoli e ad ogni pericolo possono essere attribuite una o più regole di sicurezza. Le regole possono essere create e aggiornate nell'elenco delle regole.

| 🕴 Portfolio dei pericoli                                                                                              |                                      |
|----------------------------------------------------------------------------------------------------|--------------------------------------|
| Attività, pericoli e regole di sicurezza per 'Abstauben '                                                             | suvapro                              |
|                                                                                                    | sicurezza sul lavoro                 |
|                                                                                                    |                                      |
| Arbeitsablauf:   Türschilder. Regale. Möbel und Ablagen mit Staubtuch reinigen                                        |                                      |
| Arbeitsmittel:   Leiter, 2m   Staubtuch<br>Arbeitsstoffe:   Antiwax                                                   |                                      |
|                                                                                                    |                                      |
|                                                                                                    |                                      |
|                                                                                                    |                                      |
|                                                                                                    |                                      |
|                                                                                                    |                                      |
|                                                                                                    |                                      |
| Pericoli                                                                                                    | Regole di sicurezza                  |
| Pericoli Potenziale di pericolo SL+TS sufficientemente gi Ricorso a specialisti<br>Scharfe Kanten, raube Oberfläche B | Tipo di regola Abbreviazione, numero |
| B1: Ergonomie/Ueberlastung Bewe 4.10                                                                                  | LC 67091                             |
| Elements non proteges en mouverr E 5i                                                                                 |                                      |
|                                                                                                    |                                      |
|                                                                                                    |                                      |
|                                                                                                    |                                      |
| 4.20                                                                                                    | 4.30                                 |
| Acquisire il processo di base                                                                                         | Catalogo delle regole                |
|                                                                                                    |                                      |
| Aiuto Catalogo delle regole Indietro Avanti S                                                                         | alva Fine Chiudi                     |

4.10 Con un clic del mouse è possibile modificare il contenuto di una cella.

4.20 Ad ogni processo parziale è possibile aggiungere dei processi di base esistenti. È possibile selezionarne più di uno.
 Osservazione: sono visualizzati solo i processi di base che dispongono di pericoli già valutati. Non è possibile registrare delle regole per un processo di base (per il fatto che le regole sono, se del caso, già state definite con il processo di base).

4.30 Le regole di sicurezza sono memorizzate nell'elenco delle regole a partire dal quale possono essere attribuite ai pericoli.

*Osservazione:* non è possibile aggiungere all'elenco delle regole le regole di sicurezza già attribuite di versioni precedenti del portfolio dei pericoli. Esse devono essere ricreate nell'elenco. ha in seguito la possibilità di attribuire la regola al pericolo selezionato e cancellare la regola di sicurezza della precedente versione del programma cliccando sul pulsante <Cancella>.

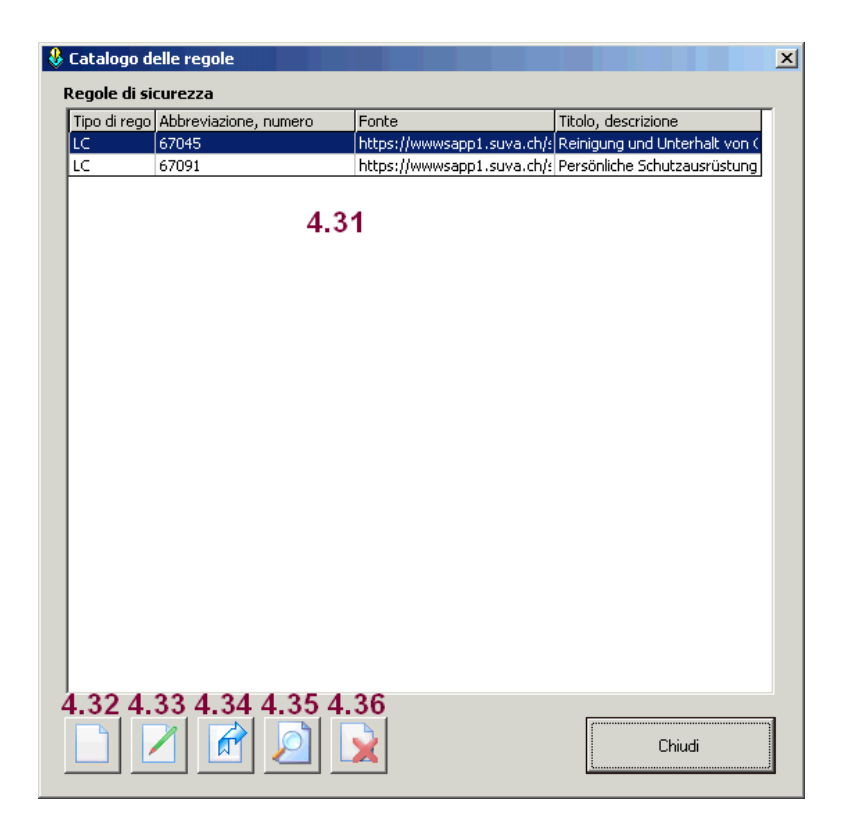

- 4.31 Lista di tutte le regole esistenti nell'elenco delle regole.
  Osservazione: ha la possibilità di ordinare la lista cliccando sul titolo delle singole colonne.
- 4.32 Questo pulsante permette di creare una nuova regola.
  Osservazione: nel campo <Fonte> è possibile indicare dei link ipertestuali (p. es. <u>http://www.suva.ch</u>) che con un doppio clic lanciano il navigatore Internet che accede direttamente all'indirizzo indicato.
- 4.33 Questo pulsante permette di modificare una regola esistente.
- 4.34 Cliccando su questo pulsante può aggiungere la regola selezionata ad un pericolo.
  Osservazione: nel caso in cui una regola attribuita ad uno o più pericoli è modificata, la modificazione si ripercuote su tutti i pericoli ai quali la regola è stata attribuita.
- 4.35 Questo pulsante permette la ricerca nell'elenco delle regole.
- 4.36 Cliccando su questo pulsante può essere cancellata la regola selezionata.

## 5° passo: Potenziale di pericolo

Tutti i processi parziali e processi di base che dispongono di uno o più pericoli sono visualizzati in uno dei quadranti di questa maschera del portfolio dei pericoli. Nel caso in cui un processo parziale o un processo di base è stato registrato senza l'attribuzione di un pericolo, esso non figura né in questa maschera né nel documento Word.

| 🕹 Portfolio dei pericoli |                                                                                                    |                       |
|--------------------------|----------------------------------------------------------------------------------------------------|-----------------------|
| Portfolio dei pericoli   |                                                                                                    | suvapro               |
|                          |                                                                                                    | sicurezza sul lavoro  |
| Potenziale di pericolo   |                                                                                                    |                       |
|                          | Abstauben<br>Ergonomie/Ueberlastung Bewegungsapparat                                                    |                       |
| Elevato                  |                                                                                                    |                       |
| P                        |                                                                                                    |                       |
| basso                    |                                                                                                    |                       |
|                          | Regole di sicurezza riconosciute disponibili Regole di sicurezza riconosci<br>disponibili solo in parte | ite non disponibili o |
| Aiuto                    | Catalogo delle regole Indietro Avanti Salva                                                             | Fine Chiudi           |

5.10 Cliccando su <Fine> è lanciato Word che crea i moduli presentati nelle pagine seguenti.

*Osservazione:* cliccando su <Fine> vengono ricreati ogni volta i moduli presentati nelle pagine seguenti. Le consigliamo quindi di adattare il layout e il formato del documento Word solo alla fine ossia al momento in cui è sicuro di avere creato il documento Word con i dati definitivi.

# Portfolio dei pericolo - Documento Word

Copertina (può essere adattata)

| Portfolio dei pericoli |  |
|------------------------|--|
|                        |  |

## Indice di tutti i moduli

| Indice                                                           |              |
|------------------------------------------------------------------|--------------|
| Modulo 0:<br>Modulo 1.1<br>Modulo 1.2<br>Modulo 1.3<br>Modulo 2: | Dati di base |
|                                                                  |              |
|                                                                  |              |
|                                                                  |              |
|                                                                  |              |
|                                                                  |              |
|                                                                  |              |
|                                                                  |              |
| Document?                                                        |              |
| oocumentz                                                        |              |

## Modulo 0: elenca tutti i processi parziali e processi di base

Nella parte inferiore del modulo figurano - se registrate con l'assistente, le osservazioni inerenti il processo o il settore di lavoro.

| Azienda:                          | CleanREIN-AG                  |  |
|-----------------------------------|-------------------------------|--|
| Processo/settore d'attività:      | Grundreinigung                |  |
| Modo d'impiego:                   | Esercizio normale/particolare |  |
| Procossidi baso                   |                               |  |
| B1: Ergonomie/Ueberlastung Bew    | equiposapparat                |  |
| B2: Stechen/schneiden der Hände   |                               |  |
| B3: Alleinarbeit                  |                               |  |
| B4: Umhergehen auf Ebene          |                               |  |
|                                   |                               |  |
| Processi parziale:                |                               |  |
| P1: Bereitstellen Einsatzfahrzeug |                               |  |
| P2: Fahrt zum Einsatzort          |                               |  |
| P3: Depot einrichten              |                               |  |
| P4: Abstauben                     |                               |  |
| P5: Bodenreinigung                |                               |  |
| P7: Lampen- und Deckenreinigung   | 55611                         |  |
| P8: Retablieren                   |                               |  |
|                                   |                               |  |
| Systemabgrenzung und Beschi       | eibung unter                  |  |
| Hauser\CleanAG\Detail-Grund       | einigung                      |  |
|                                   |                               |  |
| Bearbeitungsdaten:                |                               |  |
|                                   |                               |  |
| 04.07.08 Version 1, Aufnahme      |                               |  |
| 04.07.08 Version 1, Aufnahme      |                               |  |
| 04.07.08 Version 1, Aufnahme      |                               |  |
| 04.07.08 Version 1, Aufnahme      |                               |  |
| 04.07.08 Version 1, Aufnahme      |                               |  |
| 04.07.08 Version 1, Aufnahme      |                               |  |
| 04.07.08 Version 1, Aufnahme      |                               |  |
| 04.07.08 Version 1, Aufnahme      |                               |  |
| 04.07.08 Version 1, Aufnahme      |                               |  |
| 04.07.08 Version 1, Aufnahme      |                               |  |

## Modulo 1.n: è creato per ogni processo parziale risp. processo di base

| - <b>E</b> IV | enda:                                                                              | CleanREIN-AG                                                                                              |                       |        |                                                                           | CleanREIN-AG              |                                     |                                         |  |  |
|---------------|------------------------------------------------------------------------------------|----------------------------------------------------------------------------------------------------|-----------------------|--------|---------------------------------------------------------------------------|---------------------------|-------------------------------------|-----------------------------------------|--|--|
| Proc          | cesso:                                                                             | Grundreinigung                                                                                            |                       |        |                                                                           |                           | H So                                | Committee and a state of                |  |  |
| Tipo          | o di esercizio:                                                                    | Esercizio normale/particolare                                                                             |                       |        |                                                                           | 314                       | - Part                              | Tanta I al all and annual               |  |  |
| Auto          | ore:                                                                               | R. Hauser                                                                                                 |                       |        |                                                                           |                           | 1                                   | A CONTRACT OF A CONTRACT OF             |  |  |
| Dat           | a:                                                                                 | 04.07.2008 14:55:15                                                                                       |                       |        |                                                                           |                           |                                     |                                         |  |  |
| Proc          | cesso parziale o di base:                                                          | P4: Abstauben                                                                                             |                       |        |                                                                           |                           | o parziale o di base: P4: Abstauben |                                         |  |  |
| Con           | itrollato da MSSL?:                                                                | Sì                                                                                                    |                       |        |                                                                           |                           |                                     |                                         |  |  |
| <u>N. d</u>   | li persone esposte:                                                                | >10                                                                                                    |                       |        |                                                                           |                           | 1.00                                |                                         |  |  |
| N.            | Attività/materiali/attrezzature di<br>lavoro                                       | Pericolo                                                                                                  | Potenzial<br>pericolo | le del | Regole di sicurezza<br>riconosciute (SL+TS)<br>disponibili? Se sì, quali? | SL+TS<br>suffici<br>garan | entemente<br>tite?                  | Ricorso a specialisti?<br>Se sì, quali? |  |  |
|               |                                                                                    |                                                                                                    | Elevato               | Basso  |                                                                           | SI                        | parte                               |                                         |  |  |
| P4            | Arbeitsablauf:<br>Türschilder, Regale, Möbel und<br>Ablagen mit Staubtuch reinigen | Fenomeni<br>pericolosi di<br>natura<br>meccanica:<br>Scharfe Kanten,<br>rauhe<br>Oberflächen der<br>Möbel |                       | x      | CL: 67045<br>CL: 67091                                                    | x                         |                                     |                                         |  |  |
|               |                                                                                    | Il processo di<br>base è stato<br>trattato alla voce:<br>Bl                                               |                       |        |                                                                           |                           |                                     |                                         |  |  |
|               |                                                                                    | Fenomeni<br>pericolosi di<br>natura<br>meccanica:<br>Eléments non<br>protégés en<br>mouvement             | X                     |        | CL: 67091                                                                 | x                         |                                     |                                         |  |  |

## Modulo 2: presenta graficamente l'attribuzione ai quadranti per ogni processo parziale risp. processo di base

Leggenda per i simboli:

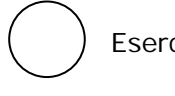

Esercizio normale

Esercizio particolare

Manutenzione

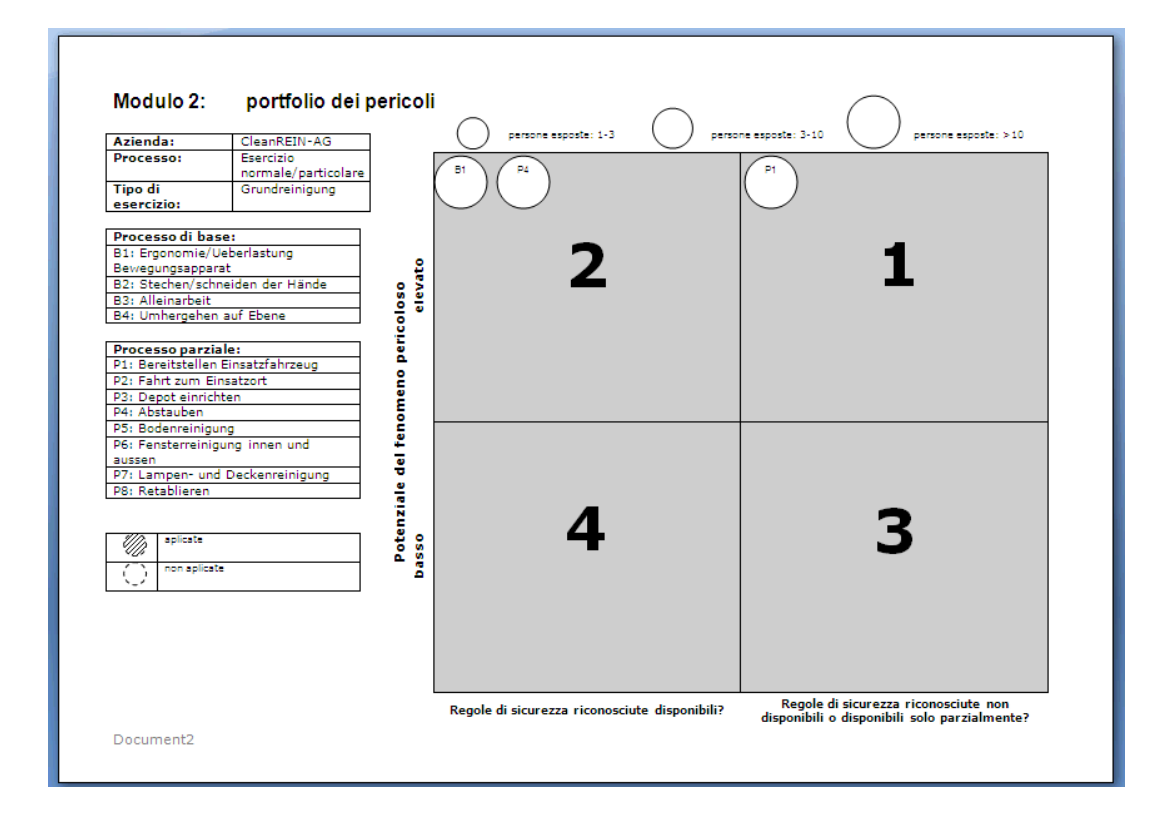

| • :                                                                                                    | Class PETN AC                       |                                                                                                    |                                                                                     |  |  |  |
|----------------------------------------------------------------------------------------------------|-------------------------------------|----------------------------------------------------------------------------------------------------|-------------------------------------------------------------------------------------|--|--|--|
| Azienda:                                                                                                    | CleanREIN-AG                        |                                                                                                    |                                                                                     |  |  |  |
| Fino di                                                                                                    | Esercizio pormale/particolare       |                                                                                                    |                                                                                     |  |  |  |
| esercizio:                                                                                                    | Esercizio normale/ particolare      |                                                                                                    |                                                                                     |  |  |  |
| Autore:                                                                                                    | R. Hauser                           |                                                                                                    |                                                                                     |  |  |  |
| Data 04.07.2008 14:56:16                                                                                                    |                                     |                                                                                                    |                                                                                     |  |  |  |
|                                                                                                    |                                     |                                                                                                    | Ь                                                                                   |  |  |  |
| Titolo, descriz                                                                                                    | ione                                | Abbreviazione, numero                                                                                          | Fonte                                                                               |  |  |  |
|                                                                                                    |                                     | LC: Lista di controllo<br>RE: Regole<br>DI: Direttive<br>SI: Scheda di sicurezza<br>OR: Ordinanze<br>AL: Altri |                                                                                     |  |  |  |
| Persönliche Schutzausrüstung<br>Richtige Körperhaltung bei der Arbeit<br>Tragbare Leitern<br>Persönliche Schutzausrüstung<br>Reinigung und Unterhalt von Gebäuden<br>Ergonomie, Erfolgsfaktor für jedes Unternehmen |                                     | CL: 67091                                                                                                    | https://www.sapp1.suva.ch/sap/pu<br>blic/bc/its/mimes/zwaswo/99/pdf/<br>67091 d.pdf |  |  |  |
|                                                                                                    |                                     | CL: 67090                                                                                                    | https://wwwsapp1.suva.ch/sap/pu<br>blic/bc/its/mimes/zwaswo/99/pdf/<br>67090 d.pdf  |  |  |  |
|                                                                                                    |                                     | CL: 67028                                                                                                    | https://www.sapp1.suva.ch/sap/pu<br>blic/bc/its/mimes/zwaswo/99/pdf/<br>67028 d.pdf |  |  |  |
|                                                                                                    |                                     | CL: 67091                                                                                                    | https://wwwsapp1.suva.ch/sap/pu<br>blic/bc/its/mimes/zwaswo/99/pdf/<br>67091 d.pdf  |  |  |  |
|                                                                                                    |                                     | CL: 67045                                                                                                    | https://www.sapp1.suva.ch/sap/pu<br>blic/bc/its/mimes/zwaswo/99/pdf/<br>67045 d.pdf |  |  |  |
|                                                                                                    |                                     | MB: 44061                                                                                                    | https://www.sapp1.suva.ch/sap/pu<br>blic/bc/its/mimes/zwaswo/99/pdf/<br>44061 D.PDF |  |  |  |
| Tenahana Laitan                                                                                                    | n können genz schön gefährlich sein | MB: 44026                                                                                                    | https://www.sapp1_suva_ch/sap/pu                                                    |  |  |  |

## Modulo 3: elenca alfabeticamente tutte le regole registrate per i pericoli

Salvi il documento Word assegnandoli un nome di sua scelta. Se desidera modificare i dati deve lanciare il programma portfolio dei pericoli, adattare i dati e ricreare a nuovo il documento Word. Le consigliamo quindi di adattare il layout e il formato del documento Word solo alla fine ossia al momento in cui è sicuro di avere creato il documento con i dati definitivi.

Può rivolgere eventuali domande a: pericoli@suva.ch